## Sådan tilføjer du en kladde eller dokument i delforløb

Uanset, om du vil tilknytte en kladde eller et dokument i et delforløb, gør du følgende:

- 1. Hvis du vil tilknytte et dokument i et delforløb, skal du stå på fanen 'Dokumenter'
- 2. Hvis du vil tilknytte en kladde i et delforløb, skal du stå på fanen 'Kladder'
- 3. Du klikker en enkelt gang på den kladde eller det dokument, som du vil tilknytte et delforløb
- 4. Du trækker kladden eller dokumentet over i det valgte delforløb, ved at holde musen nede og trække over til delforløb herefter er kladden eller dokumentet tilknyttet delforløbet

| 💸 NemSag                                                                     |                              |                   |                                 |                                           |      |                                  | a +                                                                                   | 0            | *      | 8  |
|------------------------------------------------------------------------------|------------------------------|-------------------|---------------------------------|-------------------------------------------|------|----------------------------------|---------------------------------------------------------------------------------------|--------------|--------|----|
| G HJEM / Daginstitution                                                      | en Heksegryden<br>gryden 🖌 🏠 | 8                 |                                 |                                           |      |                                  |                                                                                       | S            | agsmen | μΞ |
| Primær part<br>Lars Test Berggren 💽 🖍 🖬<br>Testpark Allé 48<br>3400 Hillerød | 2                            | 1                 | Digital post: <mark>Ne</mark> j |                                           |      | Sa<br>28<br>Er<br>Sa<br>Ri<br>St | gsnummer<br>8.09.00-G00-<br>nneSag<br>ggsbehandlen<br>kke Drejer (d<br>atus &<br>ktiv | 1124-21<br>( |        |    |
| Alle delforløb                                                               | Kladder (0)                  | Dokumenter (12)   | Journalark (2)                  | Journalark (2) Parter (2) Erindringer (0) |      | Kvalitetssikring                 |                                                                                       |              |        |    |
| Stamdata 🥒 📋                                                                 | ART                          | TITEL             | BES                             | KRIVELSE                                  | PART | ERINDRING                        | DATO                                                                                  | PAPIR        | KURV   |    |
| Forældresamtaler i<br>afdelingen                                             | Indgåen                      | de test           |                                 |                                           |      | Ц                                | 02-11-<br>2021                                                                        | T            |        |    |
| Test og                                                                      | Indgåen                      | de webinar nemsar | _3_                             |                                           |      | P                                | 02-11-<br>2021                                                                        |              |        |    |
| Indgående <sup>rrep</sup> wei Vnar nemsag                                    | Indgåen                      | de webinar nemsag | 3                               | 202                                       | 1    | P                                | 02-11-<br>2021                                                                        | 1            |        |    |

- 5. For at se, hvad der ligger i et delforløb, klikker man på delforløbet
- 6. I viste eksempel, ser man det tilknyttede dokument

| Alle delforløb                 | Kladder (0) | Dokumenter (1)    | Journalark (2) | Parter (2) | Erindringer (0) | Kvalitetssikri | ng             |           |
|--------------------------------|-------------|-------------------|----------------|------------|-----------------|----------------|----------------|-----------|
| Stamdata 🖌 👕                   | ART         | TITEL             | BE             | SKRIVELSE  | PART            | ERINDRING      | DATO           | PAPIRKURV |
| Forældresamtaler<br>afdelindin | Indgåer     | nde webinar nemsa | ag 6           |            |                 | P              | 02-11-<br>2021 | 1         |
| Test og                        |             |                   |                |            |                 |                |                | Genopret  |

7. For at se alle kladder og dokumenter igen, skal man klikke på 'Alle delforløb'

|                                  |             | _               |                |            |                 |               |                |           |
|----------------------------------|-------------|-----------------|----------------|------------|-----------------|---------------|----------------|-----------|
| Alle delforløb 7                 | Kladder (0) | Dokumenter (12) | Journalark (2) | Parter (2) | Erindringer (0) | Kvalitetssikr | ing            |           |
| Stamdata 🖊 📋                     | ART         | TITEL           | BES            | KRIVELSE   | PART            | ERINDRING     | DATO           | PAPIRKURV |
| Forældresamtaler i<br>afdelingen | Indgåer     | nde test        |                |            |                 | P             | 02-11-<br>2021 | 1         |
|                                  | 0           |                 |                |            |                 | ~             | 02-11-         | 12        |